### Draft Instructions for updating the base data (PAD & Cost) in the Data Portal for FISHPass

1. Open the Passage Barrier Data Portal (xlsm file) and at the very top of the page right click and select "Restore" so that the tabs at the top are displayed . Click on the "View" tab, navigate to the "Macros" button, use the drop down arrow and select "View Macros". Run the macro labeld 'unhide' in order to see all hidden sheets. The data that needs updating are on these hidden sheets. You will be prompted for the password: GoldenState.

| Macro             | ? <mark>×</mark> |
|-------------------|------------------|
| Macro name:       |                  |
| Hide 💽            | Run              |
| Hide A ImportData | Step Into        |

- 2. The sheets that need updating are the following:
- a) The default costs on the 'Default' sheet (as and if needed). The default costs were provided by Liam Zarri, PSMFC contractor. In 2015 he combined the costs provided to him and to Donnie Ratcliff the prior year and gave Jesse, the model builder, the typical cost (median), high cost (95 percentile) and low cost (5 percentile). This percentiles and median follow a beta distribution.

| SiteType              | Code | 5 percentile | Median  | 95 percentile | Best Guess       |
|-----------------------|------|--------------|---------|---------------|------------------|
| Non-structural        | 0    |              |         |               | NA               |
| > Unknown             | 1    | 9375         | 57500   | 337500        | 95,000           |
| Log jam               | 2    |              |         |               | Barrier Specific |
| Dam                   | 3    |              |         |               | Barrier Specific |
| Road crossing         | 4    |              |         |               | Barrier Specific |
| Crade control         | 5    | 5000         | 50000   | 300000        | 85,000           |
| Flood control channel | 6    | 500000       | 1000000 | 3700000       | 1,365,000        |
| Flow measurement weir | 7    | 5000         | 40000   | 250000        | 70,000           |
| Tidegate              | 8    | 5000         | 15000   | 50000         | 20,000           |
| Fish passage facility | 9    |              |         |               | Barrier Specific |
| Fish trap             | 10   | 7500         | 50000   | 200000        | 70,000           |
| Utility crossing      | 11   | 30000        | 80000   | 350000        | 115,000          |
| Gravel/borrow pits    | 12   |              |         |               | NA               |
| Diversion             | 13   | 30000        | 80000   | 1300000       | 275,000          |
| Other                 | 14   | 8750         | 55000   | 325000        | 90,000           |

| PAD_ID | SiteType   | Cost    | Comments                                           |
|--------|------------|---------|----------------------------------------------------|
| 700001 | Dam        | 1976000 | 76' height                                         |
| 700002 | Dam        | 234000  | 9' height                                          |
| 700016 | Dam        | 650000  | 25' height                                         |
| 700018 | Road cros: | 190000  | Model results: SACW: 17, Road Type: Surface Street |
| 700020 | Dam        | 130000  | small-height unknown-estimate 5'                   |
| 700021 | Dam        | 130000  | small-height unknown-estimate 5'                   |
| 700022 | Dam        | 416000  | 16' height                                         |
| 700023 | Dam        | 130000  | small-height unknown-estimate 5'                   |
| 700024 | Dam        | 130000  | small-height unknown-estimate 5'                   |
| 700025 | Dam        | 1170000 | 45' height                                         |

### b) Update 'PAD' sheet

a.i.

**Delete contents of PAD sheet (all but the top three rows).** Place cursor on cell A3, select cntrl & shift + right arrow and then down arrow selecting most of the records in the PAD sheet with the exception of the top two records. Then click 'Delete'.

| 1    | А      | AH         | AI      | AJ       | AK      | AL       | AM      | AN       | AO           | A            | 2        | AQ            | AR                | AS        | AT |
|------|--------|------------|---------|----------|---------|----------|---------|----------|--------------|--------------|----------|---------------|-------------------|-----------|----|
| 1    | PAD_ID | IP29_STEEL | IP_CHIN | IPH_CHIN | IP_FAIR | IP_TOTAL | IP_Area | SPEC_NUM | ESU_COHO     | ESU_STE      | L        | ESU_CHIN      | ACCESSIBLE        | LIKELYEXP |    |
| 5177 | 758554 | 0          | 0       | 0        | 0       | 0        | North   | 0        | Southern OR\ | Nor Northern | Californ | California Co | astal Accessible  |           |    |
| 5178 | 758555 | 0          | 176.235 | 0        | 7812.85 | 3185.057 | North   | 3        | Southern OR\ | Nor Northern | Californ | California Co | oastal Accessible |           |    |
| 5179 | 758556 | 0          | 0       | 0        | 3029.68 | 1715.295 | North   | 1        | Southern OR\ | Nor Northern | Californ | California Co | astal Accessible  |           |    |
| 5180 | 758557 | 0          | 0       | 0        | 1391.49 | 589.2133 | North   | 2        | Southern OR\ | Nor Northern | Californ | California Co | oastal Accessible |           |    |
| 5181 | 758558 | 0          | 0       | 0        | 795.873 | 468.0458 | North   | 1        | Southern OR\ | Nor Northern | Californ | California Co | oastal Accessible |           |    |
| 5182 | 758559 | 0          | 0       | 0        | 1887.69 | 1475.354 | North   | 1        | Southern OR\ | Nor Northern | Californ | California Co | astal Accessible  |           |    |
| 5183 | 758561 | 0          | 0       | 0        | 1263    | 413.3659 | North   | 2        | Southern OR\ | Nor Northern | Californ | California Co | oastal Accessible |           |    |
| 5184 | 758562 | 0          | 0       | 0        | 1059,52 | 433.4779 | North   | 2        | Southern OR\ | Nor Northern | Californ | California Co | oastal Accessible |           |    |
| 5185 | 758563 | 0          | 0       | 0        | 2336.68 | 1132.26  | North   | 2        | Southern OR\ | Nor Northern | Californ | California Co | astal Accessible  |           |    |
| 5186 | 758564 | 0          | 0       | 0        | 861.563 | 606.4215 | North   | 1        | Southern OR\ | Nor Northern | Californ | California Co | astal Accessible  |           |    |
| 5187 | 758565 | 0          | 0       | 0        | 167.827 | 156.5899 | North   | 1        | Southern OR\ | Nor Northern | Californ | California Co | astal Accessible  |           |    |
| 5188 | 758569 | 0          | 0       | 0        | 236.913 | 66.07434 | North   | 2        | Southern OR\ | Nor Northern | Californ | California Co | oastal Accessible |           |    |
| 5189 | 758571 | 0          | 0       | 0        | 0       | 0        | North   | 0        | Southern OR\ | Nor Northern | Californ | California Co | oastal Accessible |           |    |
| 5190 | 758573 | 0          | 0       | 0        | 1140.62 | 251.7677 | North   | 2        | Southern OR\ | Nor Northern | Californ | California Co | astal Accessible  |           |    |
| 5191 | 758575 | 0          | 0       | 0        | 171.205 | 106.2722 | North   | 1        | Southern OR\ | Nor Northern | Californ | California Co | oastal Accessible |           |    |
| 5192 | 758577 | 0          | 4184.99 | 3787.906 | 27953.7 | 11490.32 | North   | 3        | Southern OR\ | Nor Northern | Californ | California Co | astal Accessible  |           |    |
| 5193 | 758580 | 0          | 697.098 | 0        | 11235.1 | 3450.021 | North   | 3        | Southern OR\ | Nor Klamath  | Mountai  | Southern OR   | & Nr Accessible   |           |    |
| 5194 | 758581 | 0          | 0       | 0        | 3440.18 | 1266.263 | North   | 2        | Southern OR\ | Nor Klamath  | Mountai  | Southern OR   | & NcAccessible    |           |    |
| 5195 | 758582 | 0          | 0       | 0        | 2875.19 | 1757.006 | North   | 2        | Southern OR\ | Nor Klamath  | Mountai  | Southern OR   | & Nr Accessible   |           |    |
| 5196 | 758583 | 0          | 0       | 0        | 7625.9  | 3026.63  | North   | 2        | Southern OR\ | Nor Klamath  | Mountai  | Southern OR   | & Nr Accessible   |           |    |
| 5197 | 758584 | 0          | 7:88124 | 0        | 7169.22 | 2179.064 | North   | 3        | Southern OR\ | Nor Klamath  | Mountai  | Southern OR   | & Nr Accessible   |           |    |
| 5198 | 758585 | 0          | 12934.2 | 0        | 65157   | 25336.46 | North   | 3        | Southern OR\ | Nor Klamath  | Mountai  | Upper Klama   | ath-Tr Accessible |           |    |
| 5199 | 758586 | 0          | 24.496  | 0        | 10798.2 | 3800.362 | North   | 3        | Southern OR\ | Nor Northern | Californ | California Co | oastal Accessible |           |    |

- c) Select columns one by one (or in blocks (e.g., to IP) or all at once) and copy over updated data. From the updated PAD spreadsheet, click cntrl + shift + down arrow, cntrl c to copy all PAD\_ID records and cntrl v to paste it into the PAD sheet in the Data Portal. Change or keep IP to fields as null. Ex: If I want change all IP records to 0, on the first cell in the lower right corner double click to copy all contents in all cells below.
- d) Change HUC Code fields from text to number.

The HUC code fields in the PAD sheet are stored as text instead of numbers which will cause an error in the Region Field of the 'Calculations' sheet (see screen shot below).

|    | А      | BA     | BB          |
|----|--------|--------|-------------|
| 1  | PAD_ID | REGION | INCL_REGION |
| 12 | 706252 | SC     | 1           |
| 13 | 706253 | SC     | 1           |
| 14 | 706254 | #N/A   | #N/A        |
| 15 | 706256 | #N/A   | #N/A        |
|    |        | r .    | r           |

You will know by the little green triangle in the left corner on the PAD page.

| Jarrier Data Portal v1. |              |     |  |  |  |  |
|-------------------------|--------------|-----|--|--|--|--|
|                         | N            |     |  |  |  |  |
| )                       | HUC12_Code   | H   |  |  |  |  |
| 254                     | 180600130203 | Mi  |  |  |  |  |
| 56                      | 180600130203 | Mis |  |  |  |  |

First format them to recognize that they are numbers. Select/highlight the column and then go to Data tab > 'text to columns'> finish which will convert them to numbers.

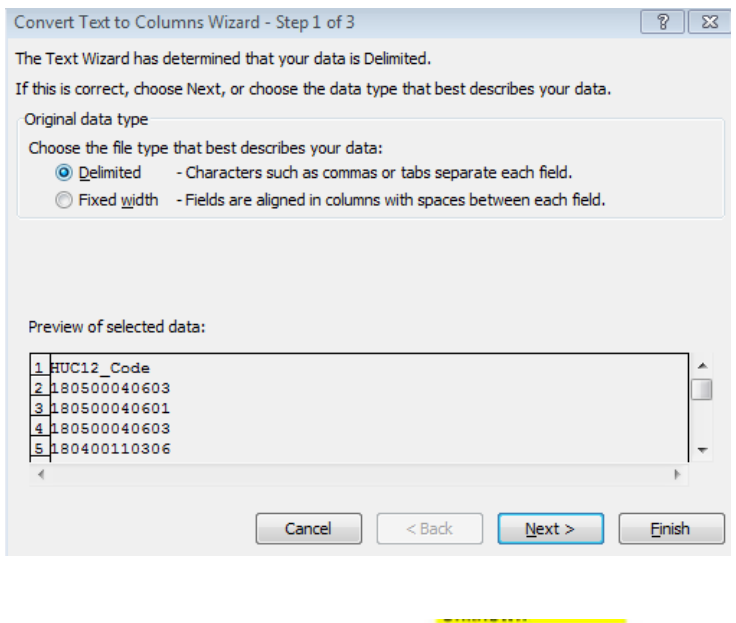

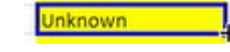

#### e) Update 'Calculations' sheet

Make sure the PAD ID fields go from PAD!A2 to PAD!A# where the # is the number of PAD records for FISHPass + 2. If not cntrl + shift + right arrow, then drag down until the number of records in the PAD sheet copying the equations for all records.

That is, select all rows with formulas, PADID, and blank cells and drag down all rows to the same number of PAD records (easiest and fastest method).

Make sure the DS\_ID is looking at all rows in the PAD (may need to change the number of rows). It is using VLOOKUP and others that use Vlookup (non defaults) of cells that are apt to change, then these fields will need to be recalculated using the number of records (i.e. costs on Calculations sheet pulling from the defaults page).

# f) Update 'Export' sheet.

May need to un-protect the sheet first by Review tab > unprotect the sheet. Pull down all records from the top data row (second row). Check that all structural barriers types include a cost and that they are not set to \$0. You may need to add a few records to the Default List to resolve this issue.

g) Compare number of records in updated tracing output with the number of records in the 'Export', 'Calculations' and 'PAD' sheets. Check that all formulas have been pulled down to the number of records. Compare rows 2-3 on each of the three sheets with the other rows and that they contain the same type of info. Check 'Calculations' page and look for cells with #N/A and the Export sheet looking for 0s or numbers in text fields indicating errors.

# h) Update "Default Cost" Sheet (if needed).

In g) above, if there were records with \$0 for structural barriers (i.e., where NJOJ = 1), look up barrier information in the PAD, add the extra PAD IDs to the sheet and assign an appropriate \$ value to each. Use the filter tool in excel to check for these records (Cost = \$0 and NJOJ = 1).

Look for new dam, road crossing and fish passage facilities, see how many and determine what to use for cost. Will need to check how Liam created these numbers for this sheet and will need to recreate them using his GIS process.

 Input\_File is the user's export from the Data Portal, the Output File is the export/result of Optipass both of which are used in post-processing. The 'Cpass\_Calcs' are being used to calculate the cumulative passability. This sheet is being used in the post-processing, in which when the user changes the display to upstream habitat, the Data Portal is calculating the u/s habitat using the u/s habit multiplied by the cumulative passability.